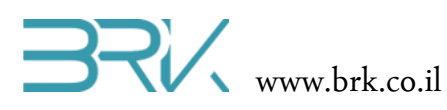

# כתיבת ספריה לחיישנים ורכיבי קלט / פלט

#### ציוד נדרש:

- ערכת פיתוח
- חיישן / רכיב קלט/פלט אליו רוצים לכתוב את הספרייה
  - חוטי חיבור תואמים בין בקר לרכיב

#### רקע עיוני

- שיטת PWM אפנון רוחב פולס
- הבנה מעמיקה בנישא תכנות מונחה עצמים (OOP)
  - מרכיבים בסיסיים של אובייקטים וסוגיהם:
    - $\quad \text{constructor} \quad \circ \quad$
    - (field) שדה (
    - (Properties) מאפיינים 💿
- (Method / function) מטודות / פונקציות 💿
  - overwrite ירושה ו

### מהלך הניסוי

- 1. בניסוי זה אנו ניצור ספריה להפעלת מנוע DC במהירות משתנה.
- 2. ניצור פרויקט חדש לעבודה עם הבקר, כפי שנלמד בשיעורים הקודמים. ניתן לו שם Advanced\_DC\_Motor. כמובן, ניתן לבחור כל שם אחר, אך מומלץ שהוא יתאר את הרכיב. בו נעסוק בפרויקט.

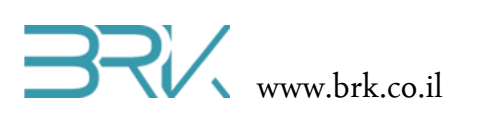

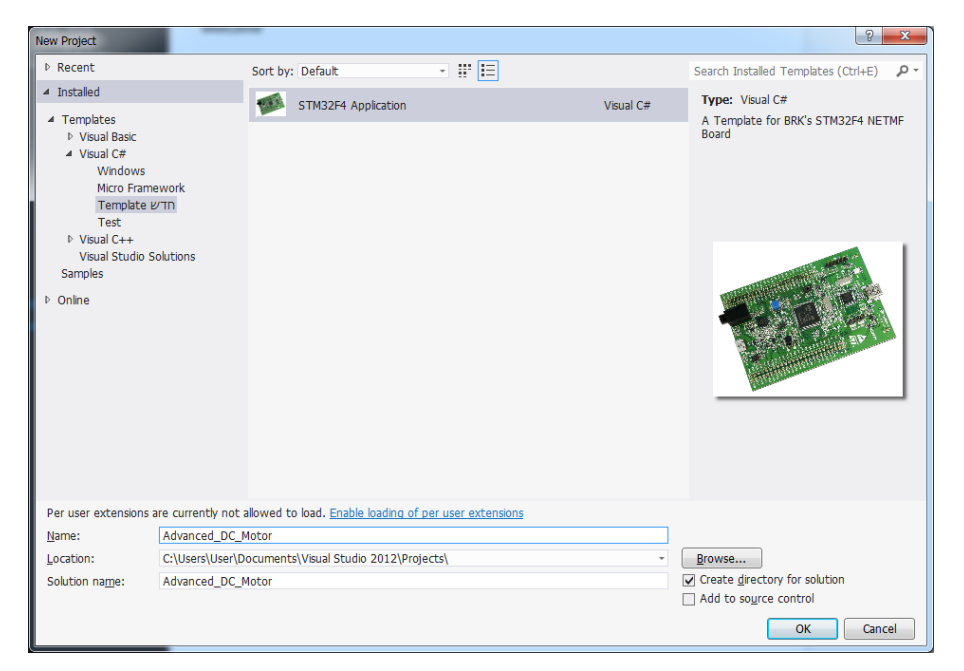

- USB ל Transport במאפייני הפרויקט, כרגיל, נשנה את ה
  - .4 נפתח את קובץ Program.cs שבפרויקט.
- 5. נחבר את הבקר למחשב ע"י שני חיבורי ה USB שלו ונצרוב את הפרויקט לבקר בכדי לוודא תקשורת תקינה בין המחשב לבקר. בכך נפתור בעיות עתידיות – במידה ויהיו בעיות צריבה בהמשך, נדע בוודאות שהבקר תקין.
- Visual נעצור את התקשורת מול הבקר ע"י הלחיצה על הפקד stop שבסרגל הכלים של Studio. Studio.
  - 7. כרגע התוכנה של הפרויקט (התוכן של הקובץ Program.cs) נראית כך:

```
using System;
using Microsoft.SPOT;
using Microsoft.SPOT.Hardware;
using Stm32;
using System.Threading;
using System.Text;
namespace Advanced_DC_Motor
{
    public class Program
    {
        public static void Main()
        {
            Debug.Print("Hello World!");
            Thread.Sleep(Timeout.Infinite);
```

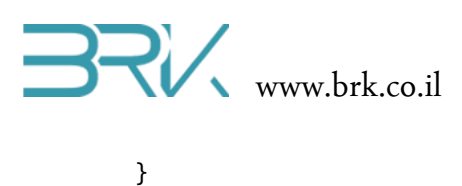

```
}
```

.8 מחוץ ל namespace הקיים (רצוי אחריו), ניצור אחד חדש בשם DC\_Motor\_Lib, למשל. ובתוכו מחלקה (class) בשם DC\_Motor. אזי התוכנה תראה כך:

```
using System;
using Microsoft.SPOT;
using Microsoft.SPOT.Hardware;
using Stm32;
using System.Threading;
using System.Text;
namespace Advanced_DC_Motor
{
    public class Program
    {
        public static void Main()
        {
            Debug.Print("Hello World!");
            Thread.Sleep(Timeout.Infinite);
        }
    }
}
namespace DC_Motor_Lib
{
    public class DC_Motor
    {
```

 בתוך המחלקה החדשה נגדיר את המשתנים שיהיו שימושיים בה, אך לא יהיו חשופים למשתמשים חיצוניים למחלקה:

namespace DC\_Motor\_Lib

}

}

{

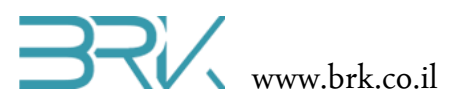

```
{
    private string name; "ما "מנוע ימני"
    private string name; "מוע שמאלי" או "מנוע ימני
    private uint stopTime, startTime; "private uint speed; "private uint speed; "private bool direction; "private Cpu.PWMChannel pwm_ch;
}
```

- }
- 10. מאחר ובפרויקט יהיה שימוש ב PWM, יש להוסיף את ה reference שלו. כזכור, נלחץ לחצו ימני על ה References של הפרויקט המופיעים בחלונית Solution Explorer שבצדו הימני של המסך ובתפריט שתפתח נבחר את האופציה העליונה: Add Reference

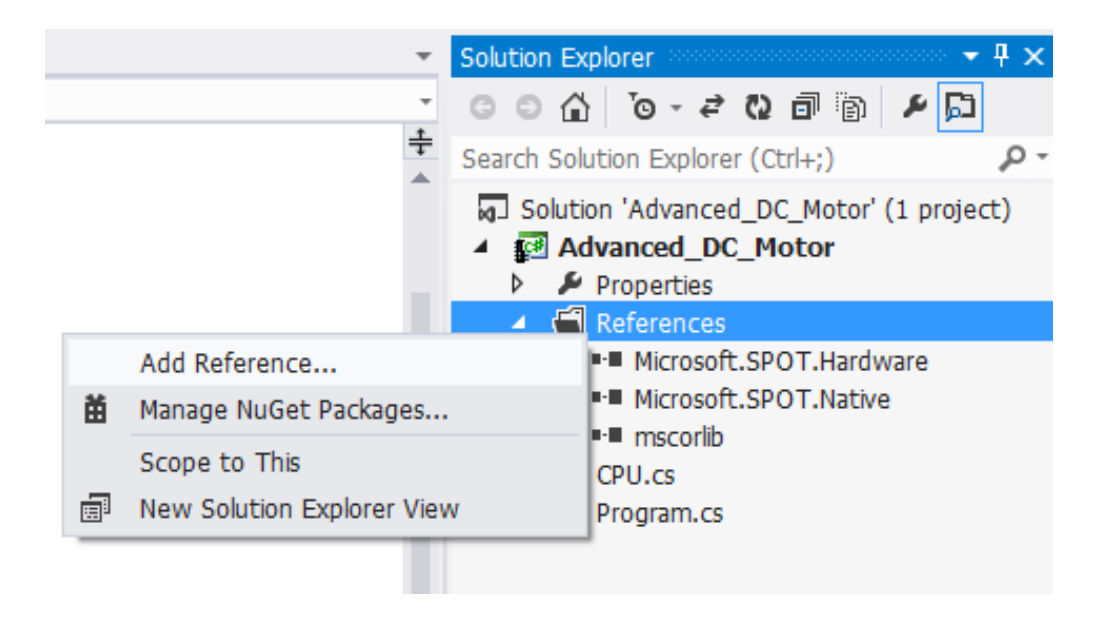

.11. בחלונית שתפתח, בלשונית Net. (השמאלית ביותר) נבחר את הרכיב: מתואר באיור הבא: Microsoft.SPOT.Hardware.PWM

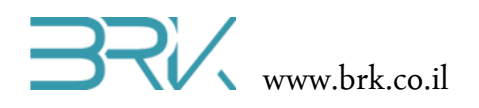

| Component Name                     | Version | Runtime    | Path          |
|------------------------------------|---------|------------|---------------|
| MFDpwsClient                       | 4.2.0.0 | v4.0.30319 | C:\Program Fi |
| MFDpwsDevice                       | 4.2.0.0 | v4.0.30319 | C:\Program Fi |
| MFDpwsExtensions                   | 4.2.0.0 | v4.0.30319 | C:\Program Fi |
| MFUpdate                           | 4.2.0.0 | v4.0.30319 | C:\Program Fi |
| MFWsStack                          | 4.2.0.0 | v4.0.30319 | C:\Program Fi |
| Microsoft.SPOT.Graphics            | 4.2.0.0 | v4.0.30319 | C:\Program Fi |
| Microsoft.SPOT.Hardware            | 4.2.0.0 | v4.0.30319 | C:\Program Fi |
| Microsoft.SPOT.Hardware.OneWire    | 4.2.0.0 | v4.0.30319 | C:\Program Fi |
| Microsoft.SPOT.Hardware.PWM        | 4.2.0.1 | v4.0.30319 | C:\Program Fi |
| Microsoft.SPOT.Hardware.SerialPort | 4.2.0.0 | v4.0.30319 | C:\Program Fi |
| Microsoft.SPOT.Hardware.Usb        | 4.2.0.0 | v4.0.30319 | C:\Program Fi |
| Microsoft.SPOT.Ink                 | 4.2.0.0 | v4.0.30319 | C:\Program Fi |

12. נלחץ על הלחצן OK בחלקה השמאלי של החלונית ונוודא בחלונית ה Solution Explorer כי ה Reference התוסף בהצלחה:

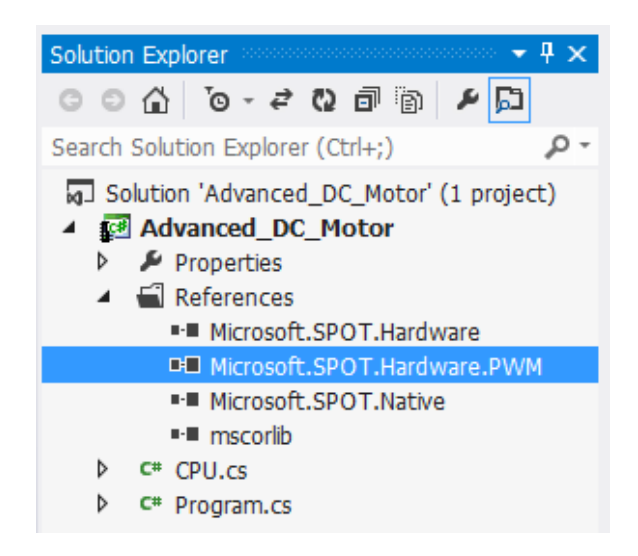

אפנון רוחב PWM (אפנון רוחב המנוע. אחד מהם חייב להיות ערוץ (אפנון רוחב 13. נגדיר שני הדקים אליהם יתחבר המנוע. אחד מהם חייב להיות ערוץ פולס) והשני הדק מוצא רגיל:

private PWM pwm1;
private OutputPort out1;

- 14. שימו לב: רק הגדרנו את עצם קיומם של הדקים אלו, אך לא הגדרנו את מאפייניהם כגון לאיזה הדק אם מתייחסים.
  - 15. לאחר הגדרת השדות (fields) ניתן לעבור להגדרת ה Constructor הבונה של המחלקה.

. כל הזכויות שמורות. אין להעביר לצד שלישי ללא אישור בכתב מהחברה. BRK  $^{\odot}$ 

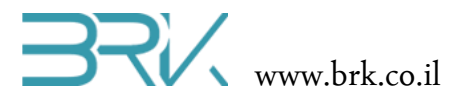

```
.16
.16
.16
public DC_Motor(Cpu.PWMChannel FirstPin, Cpu.Pin SecondPin)
{
    name = "Motor";
    stopTime = 5000;
    startTime = 5000;
    speed = 100;
    pwm_ch = FirstPin;
    direction = false;
    out1 = new OutputPort(SecondPin, direction);
    pwm1 = new PWM(pwm_ch, 100, 0.0, false);
    pwm1.Start();
  }
```

הסבר קצר: ה Constructor מקבל ממפעיל את ההדקים אליהם מחובר המנוע ע"ג הכרטיס וקובע את כל הערכים כברירת מחדל:

- שם המנוע Motor
- זמן עצירה 5 שנית (5000 מילי שניות)
- זמן התנעה 5 שנית (5000 מילי שניות)
  - מהירות 100%
  - . כיוון סיבוב עם כיוון השעון

לאחר מכן, הבונה מגדיר את המאפיינים של ההדקים שהוגדרו בשדות ע"פ אלו אליהם מחובר המנוע בפועל.

בסיום ההגדרות, הבונה מפעיל את ה pwm.

17. אין זה חובה, אך מעוניינים יכולים **להוסיף** (ולא למחוק את הקודם) גם בונה מלא יותר כדוגמת זה:

```
speed = Speed;
```

כל הזכויות שמורות. אין להעביר לצד שלישי ללא אישור בכתב מהחברה. BRK ©

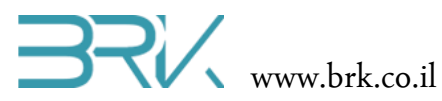

```
pwm_ch = FirstPin;
direction = CW_Direction;
out1 = new OutputPort(SecondPin, direction);
pwm1 = new PWM(pwm_ch, 100, 0.0, direction);
pwm1.Start();
}
```

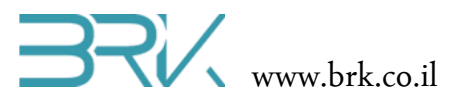

18. בשלב זה, ה namespace החדש יראה כך:

```
namespace DC_Motor_Lib
{
    public class DC_Motor
    {
        private string name;
        private uint stopTime, startTime;
        private uint speed;
        private bool direction;
        private Cpu.PWMChannel pwm_ch;
        private PWM pwm1;
        private OutputPort out1;
        public DC_Motor(Cpu.PWMChannel FirstPin, Cpu.Pin SecondPin)
        {
            name = "Motor";
            stopTime = 5000;
            startTime = 5000;
            speed = 100;
            pwm_ch = FirstPin;
            direction = false;
            out1 = new OutputPort(SecondPin, direction);
            pwm1 = new PWM(pwm_ch, 100, 0.0, false);
            pwm1.Start();
        }
        public DC_Motor(Cpu.PWMChannel FirstPin, Cpu.Pin SecondPin,
                        uint StopTime, uint StartTime, uint Speed,
                        bool CW Direction)
        {
            name = "Motor";
            stopTime = StopTime;
            startTime = StartTime;
            speed = Speed;
            pwm_ch = FirstPin;
            direction = CW_Direction;
            out1 = new OutputPort(SecondPin, direction);
```

ינות שמורות. אין להעביר לצד שלישי ללא אישור בכתב מהחברה. © BRK כל הזכויות שמורות. אין להעביר לצד

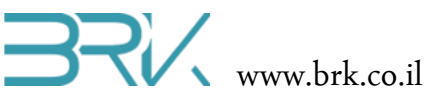

```
pwm1 = new PWM(pwm_ch, 100, 0.0, direction);
            pwm1.Start();
        }
    }
}
```

- 19. נעבור להגדרת המאפיינים (ה Properties) של המחלקה שיצרנו (DC\_Motor).
- 20. ב Visual studio קיימים מספר "קיצורי דרך" לשם יצירת ה Properties הרצויים. נעמוד עם הסמן מחוץ לבונה שיצרנו (אחריו), אך עדיין בתוך המחלקה, כמובן. נקליד במקלדת את האותיות properties שהן תחילת המילה properties ונראה את האפשרויות ש properties נותן להשלמת הקוד:

| prop       |                                             |
|------------|---------------------------------------------|
|            |                                             |
| D propdp   |                                             |
| D propfull | propfull                                    |
| 🗋 propg    | Code snippet for property and backing field |

21. עם העכבר או המקלדת נבחר את האפשרות propfull ונלחץ על הלחצן Tab שבמקלדת.

22. נראה שסביבת הפיתוח השלימה את הקוד הבא:

בס"ד

```
private int myVar;
public int MyProperty
{
   get { return myVar; }
   set { myVar = value; }
}
```

- 23. בשלב זה, מבלי שנגענו במשהו, ניתן לעבור בין השדות המודגשים ולשנות אותם. למעשה, כבר הגדרנו את השדות בראש המחלקה וכאן יהיה עלינו רק לקשר את ה property לשדה.
- 24. נשנה את ה שמו של ה property שיצרנו מ MyProperty ל Name (שימו לב ש נהוג להתחיל את שמות המאפיינים באותיות גדולות, בשונה משדות שאת שמם נהוג להתחיל באותיות קטנות).
- 25. מאחר ובמחלקה שלנו name הוא שדה מסוג string (מחרוזת), נשנה את הטיפוס שלו מ ל string.

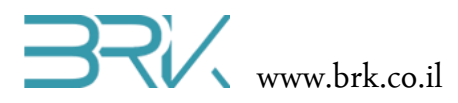

- 26. כפי שאמרנו, היות והשדות הוגדרו בראש המחלקה, אין צורך בהגדרה חוזרת כאן וניתן למחוק את השורה הראשונה.
  - 27. נשנה את שמות השדות מ myVar ל name (באותיות קטנות!)
    - 28. בסה"כ קיבלנו את ה property הבא:

בס"ד

```
public string Name
{
    get { return name; }
    set { name = value; }
}
```

29. אין זה חובה, אך ניתן להגדיר לכל property את התיאור שלו שיוצג למשתמש על פיו ידע מה עליו להזין בproperty זה, כפי שיודגם בהמשך. בשלב זה רק ניצור אותו ע"י עמידה עם הסמן בשורה שלפני הproperty והקשה על מקש / **שלוש** פעמים.

```
/// <summary>
111
                               30. סביבת הפיתוח תשלים את הקוד ותציג את הדבר
/// </summary>
                                                                       הבא:
public string Name
{
    get { return name; }
    set { name = value; }
}
           31. הסמן עומד בין שתי תגי ה <summary>. נקליד שם את הטקסט המתאר את
                                                      ה property שלנו, למשל:
/// <summary>
/// motors name (as left, right, up, etc...)
/// </summary>
public string Name
{
     get { return name; }
     set { name = value; }
}
32. באופן דומה ניתן להגדיר גם את המאפיינים הנותרים של המחלקה: StartTime ,StopTime ו
                                                 Speed, כפי שנעשה בקוד הבא:
```

```
/// <summary>
/// Stop time is a time that takes motor to stop since SlowStop() command.
/// </summary>
```

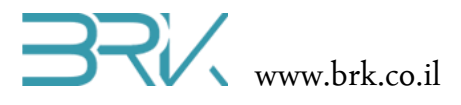

```
public uint StopTime
{
    get { return stopTime; }
    set { stopTime = value; }
}
/// <summary>
/// Start time is a time that takes motor to reach 100% power since SlowStart()
command.
/// </summary>
public uint StartTime
{
    get { return startTime; }
    set { startTime = value;}
}
/// <summary>
/// set or get speed of this motor. Speed needs to be between 0 and 100
/// </summary>
public uint Speed
{
  get { return speed; }
  set { speed = value; }
}
```

33. ב property של Speed נדרשים מספר תוספות: ווידוי שערך השדה לא יעלה על המספר 100 היות ואין יותר מ 100% תפוקת המנוע, והדבר הנוסף הוא התחשבות בכיוון הסיבוב לשם קביעת גורם המחזור המשנה בפועל את מהירות המנוע. לשם תיקונים אלו נוסיף למאפיין המהירות את הקוד הבא:

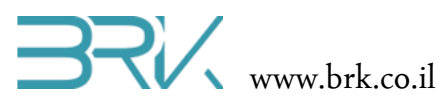

```
if (direction) pwm1.DutyCycle = 1 - (double)speed / 100;
else pwm1.DutyCycle = (double)speed / 100;
}
```

34. נגדיר Property שיהיה מקושר לשדה כיוון הסיבוב של המנוע ויקבע את כיוון הסיבוב של המנוע בפועל ע"י מתן "1" לוגי או "0" לוגי ברגל השנייה (לא ה PWM) של המנוע:

```
/// <summary>
/// set or get the direction of motors rotation
/// </summary>
public bool CW_Direction
{
    get { return direction; }
    set
    {
        direction = value;
        out1.Write(direction);
        pwm1.DutyCycle = 1 - pwm1.DutyCycle;
    }
}
```

35. בשלב זה המחלקה מוגדרת היטב, בעלת כל השדות והמאפיינים הנדרשים, אך אינה יודעת לבצע דבר בפועל. היא לא מסובבת ולא עוצרת את המנוע כנדרש!

36. לאחר כל המאפיינים, נוסיף פונקציות / מטודות של עצירה והנעה מהירה של המנוע:

```
/// <summary>
/// fast start of motor to set speed
/// </summary>
public void FastStart()
{
    Debug.Print("fast start");
    out1.Write(direction);
    if (direction) pwm1.DutyCycle = 1 - speed / 100;
    else pwm1.DutyCycle = speed / 100;
    Debug.Print("DC: "+(speed / 100).ToString("f2")+" dir: " + direction);
}
```

```
/// <summary>
/// fast stop of motor
```

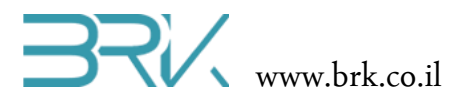

```
/// </summary>
public void FastStop()
{
    Debug.Print("fast stop");
    if (direction) out1.Write(false);
    else pwm1.DutyCycle = 0;
    Debug.Print("DC: "+pwm1.DutyCycle.ToString("f2")+" dir: " + direction);
}
```

יש להקפיד על כך שכל המטודות יהיו מוגדרות כ public ובשום אופן לא

```
37. נוסיף גם את המטודה המתחילה את הסיבוב של המנוע באופן הדרגתי. ניתן להיעזר הקוד
הבא:
```

```
/// <summary>
 /// slowly start the motor according to StartTime value
 /// </summary>
 public void SlowStart(uint StartTime)
 {
     Debug.Print("slow start");
     out1.Write(direction);
     if (direction)
     {
        for (double dc = 1; dc > 0; dc -= 0.01)
        {
           pwm1.DutyCycle = dc;
           Debug.Print("DC: " + dc.ToString("f2") + " dir: " + direction);
           Thread.Sleep((int)StartTime / 100);
        }
     }
     else
     {
        for (double dc = 0; dc < speed / 100; dc += 0.01)</pre>
         {
            pwm1.DutyCycle = dc;
            Debug.Print("DC: " + dc.ToString("f2") + " dir: " + direction);
            Thread.Sleep((int)StartTime / 100);
         }
      }
}
```

בס"ד

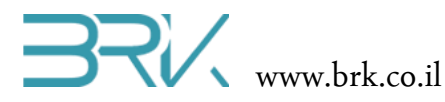

אלא , StartTime ניתן להוסיף גם מטודה באותו השם, אך שאינה מקבלת פרמטר של .38 לוקחת אותו מתוך השדה במלקה. המשתמש יוכל לבחור באיזה מבין שתי המטודות להשתמש.

```
/// <summary>
/// slowly start the motor according to StartTime value
/// </summary>
public void SlowStart()
{
    Debug.Print("slow start");
    out1.Write(direction);
    if (direction)
    {
        for (double dc = 1; dc > 0; dc -= 0.01)
        {
             pwm1.DutyCycle = dc;
             Debug.Print("DC: " + dc.ToString("f2") + " dir: " + direction);
             Thread.Sleep((int)stopTime / 100);
        }
    }
    else
    {
        for (double dc = 0; dc < speed / 100; dc += 0.01)</pre>
        {
             pwm1.DutyCycle = dc;
             Debug.Print("DC: " + dc.ToString("f2") + " dir: " + direction);
             Thread.Sleep((int)startTime / 100);
        }
    }
}
                                39. באופן דומה, נוסיף גם את מטודות העצירה המתונה:
/// <summary>
/// slowly stop the motor according to StopTime value
/// </summary>
public void SlowStop()
{
    Debug.Print("slow stop");
    if (direction)
```

```
BRK www.brk.co.il
```

```
{
        for (double dc = 0; dc < speed / 100; dc += 0.01)</pre>
        {
            pwm1.DutyCycle = dc;
            Debug.Print("DC: " + dc.ToString("f2") + " dir: " + direction);
            Thread.Sleep((int)stopTime / 100);
        }
    }
    else
    {
        for (double dc = 1; dc > 0; dc -= 0.01)
        {
            pwm1.DutyCycle = dc;
            Debug.Print("DC: " + dc.ToString("f2") + " dir: " + direction);
            Thread.Sleep((int)stopTime / 100);
        }
    }
}
/// <summary>
/// slowly stop the motor according to StopTime value
/// </summary>
public void SlowStop(uint StopTime)
{
    Debug.Print("slow stop");
    if (direction)
    {
        for (double dc = 0; dc < speed / 100; dc += 0.01)</pre>
        {
            pwm1.DutyCycle = dc;
            Debug.Print("DC: " + dc.ToString("f2") + " dir: " + direction);
            Thread.Sleep((int)StopTime / 100);
        }
    }
    else
    {
        for (double dc = 1; dc > 0; dc -= 0.01)
```

בס"ד

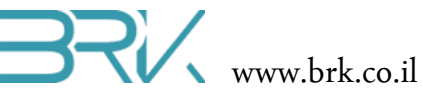

```
{
            pwm1.DutyCycle = dc;
            Debug.Print("DC: " + dc.ToString("f2") + " dir: " + direction);
            Thread.Sleep((int)StopTime / 100);
        }
    }
}
```

```
40. בשלב זה המחלקה מוכנה לעבודה!
```

:41. כרגע כל תוכנת הפרויקט (Program.cs) נראית כך

```
using System;
using Microsoft.SPOT;
using Microsoft.SPOT.Hardware;
using Stm32;
using System.Threading;
using System.Text;
namespace Advanced_DC_Motor
{
    public class Program
    {
        public static void Main()
        {
            Debug.Print("Hello World!");
            Thread.Sleep(Timeout.Infinite);
        }
    }
}
namespace DC_Motor_Lib
{
    public class DC_Motor
    {
        private string name;
        private uint stopTime, startTime;
        private uint speed;
        private bool direction;
        private Cpu.PWMChannel pwm_ch;
        private PWM pwm1;
        private OutputPort out1;
```

בס"ד

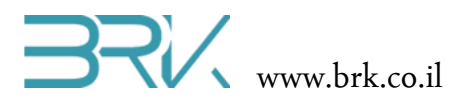

```
public DC_Motor(Cpu.PWMChannel FirstPin, Cpu.Pin SecondPin)
{
    name = "Motor";
    stopTime = 5000;
    startTime = 5000;
    speed = 100;
    pwm_ch = FirstPin;
    direction = false;
    out1 = new OutputPort(SecondPin, direction);
    pwm1 = new PWM(pwm_ch, 100, 0.0, false);
    pwm1.Start();
}
public DC_Motor(Cpu.PWMChannel FirstPin, Cpu.Pin SecondPin,
                uint StopTime, uint StartTime, uint Speed,
                bool CW_Direction)
{
    name = "Motor";
    stopTime = StopTime;
    startTime = StartTime;
    speed = Speed;
    pwm_ch = FirstPin;
    direction = CW_Direction;
    out1 = new OutputPort(SecondPin, direction);
    pwm1 = new PWM(pwm_ch, 100, 0.0, direction);
    pwm1.Start();
}
/// <summary>
///
```

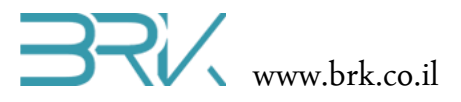

```
/// </summary>
public string Name
{
    get { return name; }
    set { name = value; }
}
```

```
/// <summary>
/// Stop time is a time that takes motor to stop since SlowStop()
command.
/// </summary>
public uint StopTime
{
    get { return stopTime; }
    set { stopTime = value; }
}
```

```
/// <summary>
/// Start time is a time that takes motor to reach 100% power since
SlowStart() command.
/// </summary>
```

```
public uint StartTime
{
   get { return startTime; }
   set { startTime = value;}
}
```

```
/// <summary>
/// set or get speed of this motor. Speed needs to be between 0 and 100
/// </summary>
public uint Speed
{
    get { return speed; }
    set
    {
        if (value > 100) speed = 100;
        else speed = value;
        if (direction) pwm1.DutyCycle = 1 - (double)speed / 100;
        else pwm1.DutyCycle = (double)speed / 100;
    }
}
```

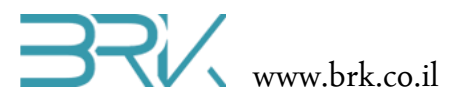

}

```
}
/// <summary>
/// set or get the direction of motors rotation
/// </summary>
public bool CW_Direction
{
    get { return direction; }
    set
    {
        direction = value;
        out1.Write(direction);
        pwm1.DutyCycle = 1 - pwm1.DutyCycle;
    }
}
```

## 

```
/// <summary>
/// fast start of motor to set speed
/// </summary>
public void FastStart()
{
    Debug.Print("fast start");
    out1.Write(direction);
    if (direction) pwm1.DutyCycle = 1 - speed / 100;
    else pwm1.DutyCycle = speed / 100;
    Debug.Print("DC: "+(speed / 100).ToString("f2")+" dir: "+direction);
}
/// <summary>
/// fast stop of motor
/// </summary>
public void FastStop()
{
    Debug.Print("fast stop");
    /*
    if (direction) pwm1.DutyCycle = 1;
    else pwm1.DutyCycle = 0;
```

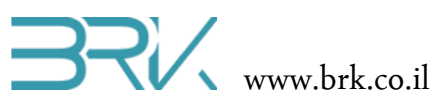

```
*/
    if (direction) out1.Write(false);
    else pwm1.DutyCycle = 0;
    Debug.Print("DC: "+pwm1.DutyCycle.ToString("f2")+" dir: "+direction);
}
/// <summary>
/// slowly start the motor according to StartTime value
/// </summary>
public void SlowStart()
{
    Debug.Print("slow start");
    out1.Write(direction);
    if (direction)
    {
        for (double dc = 1; dc > 0; dc -= 0.01)
        {
            pwm1.DutyCycle = dc;
            Debug.Print("DC: "+dc.ToString("f2")+" dir: "+direction);
            Thread.Sleep((int)stopTime / 100);
        }
    }
    else
    {
        for (double dc = 0; dc < speed / 100; dc += 0.01)</pre>
        {
            pwm1.DutyCycle = dc;
            Debug.Print("DC: "+dc.ToString("f2")+" dir: "+direction);
            Thread.Sleep((int)startTime / 100);
        }
    }
}
/// <summary>
/// slowly start the motor according to StartTime value
/// </summary>
public void SlowStart(uint StartTime)
{
```

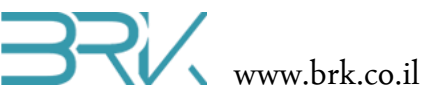

```
Debug.Print("slow start");
    out1.Write(direction);
    if (direction)
    {
        for (double dc = 1; dc > 0; dc -= 0.01)
        {
            pwm1.DutyCycle = dc;
            Debug.Print("DC: "+dc.ToString("f2")+" dir: "+direction);
            Thread.Sleep((int)StartTime / 100);
        }
    }
    else
    {
        for (double dc = 0; dc < speed / 100; dc += 0.01)</pre>
        {
            pwm1.DutyCycle = dc;
            Debug.Print("DC: "+dc.ToString("f2")+" dir: "+direction);
            Thread.Sleep((int)StartTime / 100);
        }
    }
}
/// <summary>
/// slowly stop the motor according to StopTime value
/// </summary>
public void SlowStop()
{
    Debug.Print("slow stop");
    if (direction)
    {
        for (double dc = 0; dc < speed / 100; dc += 0.01)</pre>
        {
            pwm1.DutyCycle = dc;
            Debug.Print("DC: "+dc.ToString("f2")+" dir: "+direction);
```

כל הזכויות שמורות. אין להעביר לצד שלישי ללא אישור בכתב מהחברה. BRK ©

```
Thread.Sleep((int)stopTime / 100);
        }
    }
    else
    {
        for (double dc = 1; dc > 0; dc -= 0.01)
        {
            pwm1.DutyCycle = dc;
            Debug.Print("DC: "+dc.ToString("f2")+" dir: "+direction);
            Thread.Sleep((int)stopTime / 100);
        }
    }
}
/// <summary>
/// slowly stop the motor according to StopTime value
/// </summary>
public void SlowStop(uint StopTime)
{
    Debug.Print("slow stop");
    if (direction)
    {
        for (double dc = 0; dc < speed / 100; dc += 0.01)</pre>
        {
            pwm1.DutyCycle = dc;
            Debug.Print("DC: "+dc.ToString("f2")+" dir: "+direction);
            Thread.Sleep((int)StopTime / 100);
        }
    }
    else
    {
        for (double dc = 1; dc > 0; dc -= 0.01)
        {
            pwm1.DutyCycle = dc;
            Debug.Print("DC: "+dc.ToString("f2")+" dir: "+direction);
            Thread.Sleep((int)StopTime / 100);
        }
    }
}
```

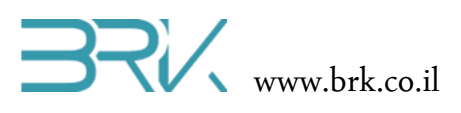

}

}

42. נבדוק את הפעילות התקינה של המנוע.

- 43. ננתק את הבקר מהמחשב ונחבר אליו את המנוע DC דרך דוחף הזרם, כפי שזה נעשה בניסוי בו עסקנו בהפעלת מנוע DC, אלא שהפעם עלינו לחבר את הדקי הפיקוד של דוחף PD\_11 ו PD\_12 ופין כללי פנוי. לדוגמא, נחבר את המנוע להדקי הבקר PD\_12 ו PD\_11 הממוקמים בקירוב זה לזה.
  - :using אך ראשית עלינו להוסיף את המנוע מתוך ה ()Main, אך ראשית עלינו להוסיף את ה

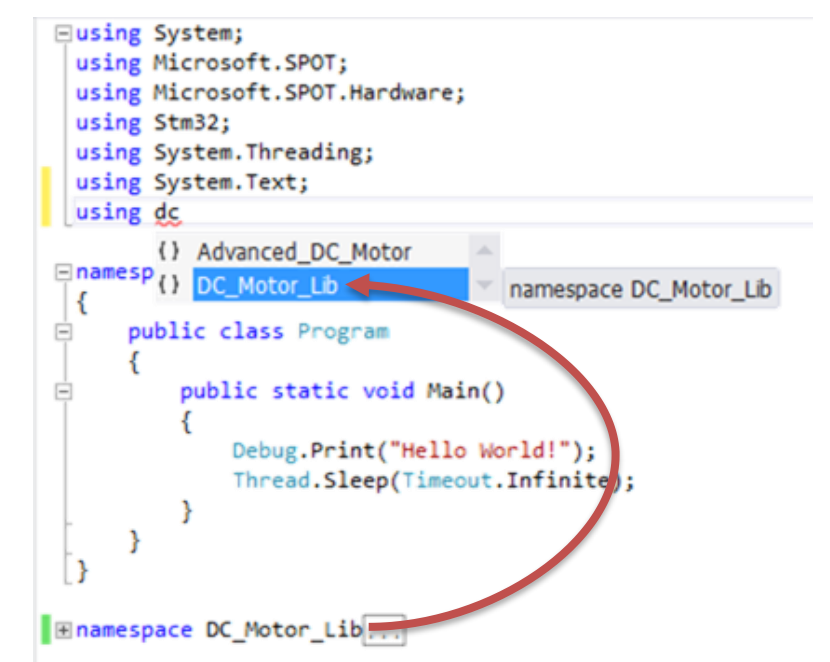

שימו לב שיש להוסיף את ה using של שם המחלקה שכתבתם!

45. ניצור לפני ה ()Main את האובייקט החדש של המנוע. שימו לב ל"פרגון" של סביבת הפיתוח

| <pre>     public class Program     { </pre>      |                              | במופיע בבלון אפור.                   |
|--------------------------------------------------|------------------------------|--------------------------------------|
| <pre>static DC_Motor Motor1 = new DC Motor</pre> | or(                          |                                      |
| public static void Main() 1 of 2                 | DC_Motor.DC_Motor(Cpu.PWMC   | channel FirstPin, Cpu.Pin SecondPin) |
| {                                                | 🗄 const                      | <b>A</b>                             |
| <pre>Debug.Print("Hello World!");</pre>          | ConstraintException          |                                      |
| Thread.Sleep(Timeout.Infinite);                  | ≝ continue                   |                                      |
| }                                                | 🔩 Cpu                        |                                      |
|                                                  | Cpu.PWMChannel               |                                      |
|                                                  | CW_Direction:                |                                      |
| The space DC Motor Lib                           | <ul> <li>DateTime</li> </ul> |                                      |
|                                                  | DateTimeKind                 |                                      |
| בכתב מהחברה.                                     | אור 🗗 DayOfWeek              | ש BRK © כל הזכויות שמו               |

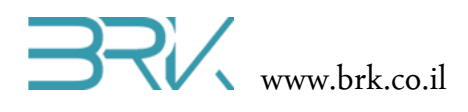

46. מאחר וכתבנו שני בונים (constructor), נוכל לבחור עם העכבר את הבונה המתאים ע"י לחיצה על החצים למעלה / למטה. נבחר באפשרות השנייה שהוא הבונה המגדיר מאפיינים רבים יותר של האובייקט אוטו אנו יוצרים.

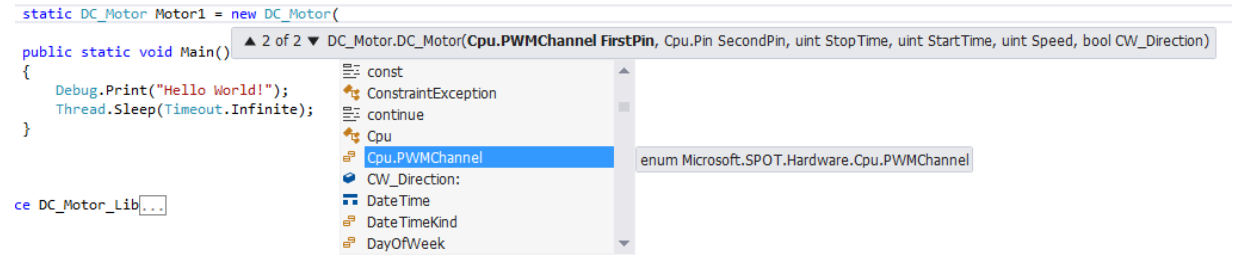

47. נמלא את הפרמטרים המועברים לבונה בפעולה בונה ונקבל את הקוד הבא:

לטקסט התואם את הפרויקט ונרשום Debug.Print לטקסט התואם את הפרויקט ונרשום. מתחתיו את שם אובייקט המנוע (motor1) שכרגע יצרנו. כאשר נקיש על מקש הנקודה במקלדת (.) נראה מיד את רשימת ה"רכוש" של האובייקט עליו עבדנו עד כה.

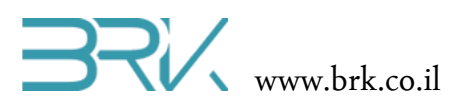

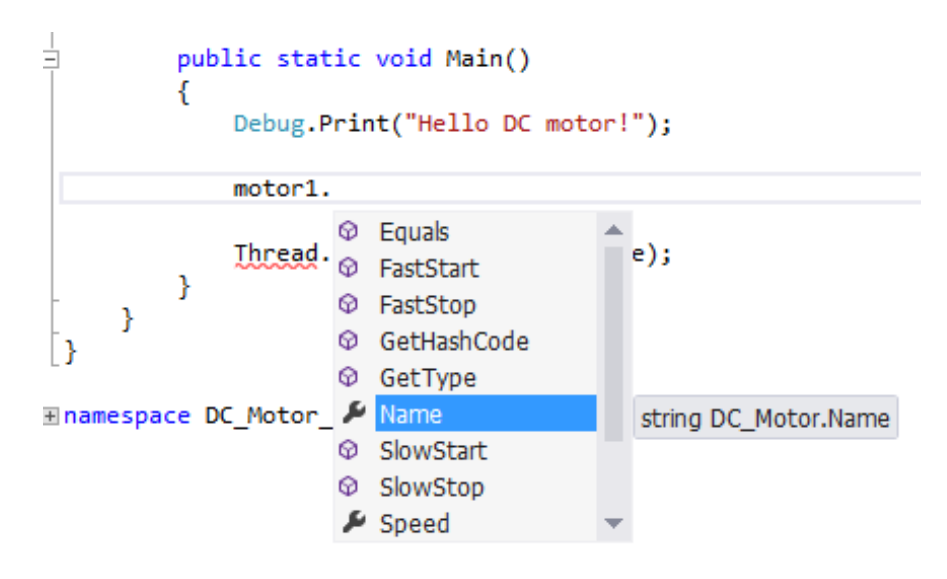

49. נבחר, למשל את המאפיין Name של המנוע ונוכל להכניס אליו שם או תיאור מילולי של המנוע המדובר:

```
motor1.Name = "left";
```

50. לאחר מכן, בתוך ה ()Main נחליף את ההשהיה האינסופית בלולאה אינסופית הבודקת את התפקוד של המנוע. ניתן להיעזר בקוד הבא או בדומה לו:

```
while (true)
{
    motor1.SlowStart(5000);
    Thread.Sleep(3000);
    motor1.Speed = 70;
    Debug.Print(" speed: 70");
    Thread.Sleep(3000);
    motor1.Speed = 40;
    Debug.Print(" speed: 40");
    Thread.Sleep(3000);
    motor1.SlowStop(5000);
    Thread.Sleep(3000);
    motor1.FastStart();
    Thread.Sleep(3000);
    motor1.FastStop();
    Thread.Sleep(3000);
```

motor1.CW\_Direction = !motor1.CW\_Direction;

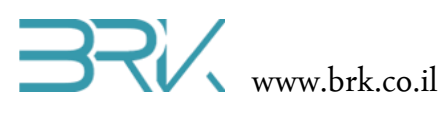

}

51. נצרוב את התוכנה לבקר ונוודא את הפעילות של המנוע ע"פ התוכנה, כלומר:

- a. מפעילה את המנוע במהירות הולכת וגדלה במשך 5 שניות
- b. מפעילה את המנוע במהירות סיבוב מרבית במשך 3 שנית
- c. מפעילה את המנוע ב 70% מהמהירות סיבוב המרבית שלו במשך 3 שנית
- d. מפעילה את המנוע ב 40% מהמהירות סיבוב המרבית שלו במשך 3 שנית
  - e. עוצרת את המנוע בהדרגתיות במשך 5 שניות
    - f. ממתינה עם מנוע כבוי 3 שניות
  - g. מפעילה את המנוע בהאצה מרבית ומשאירה אותו פועל במשך 3 שניות
  - h. עוצרת את המנוע במהירות האפשרית (ללא "בלמים") וממתינה 3 שניות
- . מחליפה את כיוון הסיבוב של המנוע וחוזרת על כל הסעיפים מהתחלה עבור כיוון סיבוב חדש.
- עבור המחלקה של DLL אחר שווידאנו כי התוכנה פועלת באופן תקין, ניתן ליצור את הקובץ. המנוע.
- המאפשרת New project ונבחר את אפשרות File המאפשרת 53. נלחץ בתפריט המשימות על תפריט ה פיתח פרויקט חדש, אך בחלון שיפתח נבצע מספר שינויים:
  - A נבחר את סוג הפרויקט Class Library נבחר את סוג הפרויקט a.
    - b. ניתן לפרויקט שם של ספריה
    - .c נוסיף את הפרויקט החדש אותו אנו יוצרים אל ה Solution הקיים.

| New Project                                         |                                                                  |            | La la la la la la la la la la la la la la |
|-----------------------------------------------------|------------------------------------------------------------------|------------|-------------------------------------------|
| ▷ Recent                                            | Sort by: Default                                                 |            | Search Installed Templates (Ctrl+E)       |
| ▲ Installed                                         | Class Library                                                    | Vigual C#  | Type: Visual C#                           |
| ▲ Templates                                         | Class Elorary                                                    | visual cir | A project for creating a .NET Micro       |
| <ul> <li>Visual Basic</li> <li>Visual C#</li> </ul> | Console Application                                              | Visual C#  | Framework C# class library                |
| Mindown<br>Micro Framework                          | Device Emulator                                                  | Visual C#  |                                           |
| Templace er III<br>Test                             | Window Application                                               | Visual C#  |                                           |
| ▷ Visual C++                                        | <b>u</b> —                                                       |            |                                           |
| Visual Studio Solutions                             |                                                                  |            |                                           |
| Samples                                             |                                                                  |            |                                           |
| ▷ Online                                            |                                                                  |            |                                           |
|                                                     |                                                                  |            |                                           |
|                                                     |                                                                  |            |                                           |
|                                                     |                                                                  |            |                                           |
|                                                     |                                                                  |            |                                           |
|                                                     |                                                                  |            |                                           |
|                                                     |                                                                  |            |                                           |
|                                                     |                                                                  |            |                                           |
| Per user extensions are currently n                 | ot allowed to load. <u>Enable loading of per user extensions</u> |            |                                           |
| Mame: DC_Motor_Li                                   | brary                                                            |            |                                           |

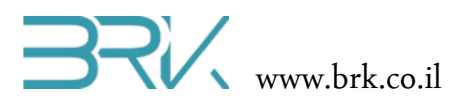

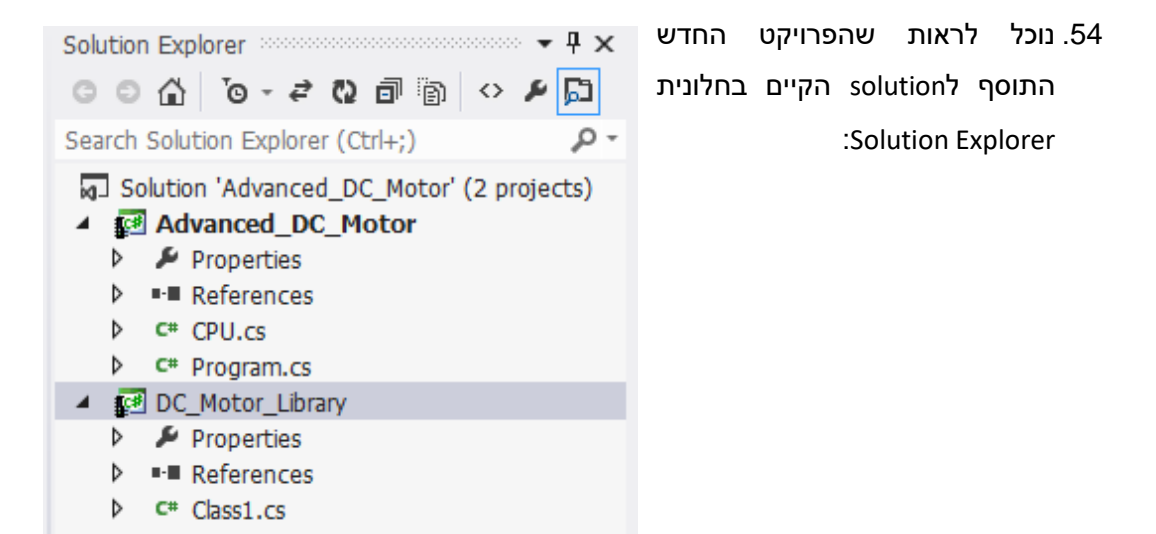

55. נפתח את הקובץ Class1.cs המופיע בפרויקט החדש שפתחנו.

56. כרגע הקובץ מכיל רק את:

using System; using Microsoft.SPOT; namespace DC\_Motor\_Library { public class Class1 { } } 57. נחליף (העתק + הדבק) את המחלקה הקיימת בו (מודגשת במרקר <mark>צהוב</mark>) במחלקה שכתבנו

.soltion בפרויקט הקודם שנמצא באותו ה

. כל הזכויות שמורות. אין להעביר לצד שלישי ללא אישור בכתב מהחברה BRK  $^{\odot}$ 

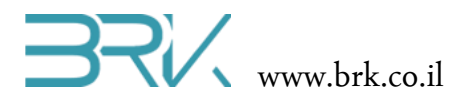

את (Ctrl+c נעתיק (נסמן את כל הקוד של המחלקה ונלחץ בו זמנית על המקשים 58. אם כן, נעתיק (מסמן את כל הקוד של המחלקה DC\_Motor אם כן, נעתיק סרבנו בקובץ DC\_Motor שכתבנו בקובץ DC\_Motor שכתבנו בקובץ

59. נדביק (הקשה בו זמנית על מקשי המקלדת Ctrl+v) אותה **במקום** המחלקה הקיימת כרגע בקובץ Class1.cs שבפרויקט DC\_Motor\_Library והמודגשת <mark>בצהוב</mark> בספר.

60. מיד נראה כמה שגיאות עליהם מצביע ה Visual studio:

```
-using System;
using Microsoft.SPOT;

mamespace DC_Motor_Library

 {
     public class DC_Motor
=
     {
         private string name;
         private uint stopTime, startTime;
         private uint speed;
         private bool direction;
         private Cpu.PWMChannel pwm_ch;
         private PWM pwm1;
         private OutputPort out1;
         public DC_Motor(Cpu.PWMChannel FirstPin, Cpu.Pin SecondPin)
Ė.
             name = "Motor";
             stopTime = 5000;
             startTime = 5000;
             speed = 100;
             pwm_ch = FirstPin;
             direction = false;
             out1 = new OutputPort(SecondPin, direction);
             pwm1 = new PWM(pwm_ch, 100, 0.0, false);
             pwm1.Start();
         }
```

**הערה**: התצלום מסך שבסעיף זה אינו מכיל את כל המחלקה, כמובן, אלא מהווה המחשה בלבד של השגיאות עליהם מצביעה סביבת הפיתוח.

61. הסיבה לכך הם ה References וה using וה אותם יש להוסיף לפרויקט זה.

Advanced\_DC\_Motor שהיו בפרויקט Reference .62

כל הזכויות שמורות. אין להעביר לצד שלישי ללא אישור בכתב מהחברה. BRK ©

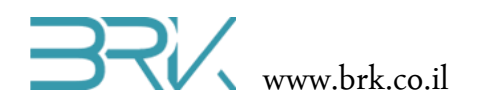

| Component Name                     | Version | Runtime    | Path          |
|------------------------------------|---------|------------|---------------|
| MFDpwsClient                       | 4.3.0.0 | v4.0.30319 | C:\Program Fi |
| MFDpwsDevice                       | 4.3.0.0 | v4.0.30319 | C:\Program Fi |
| MFDpwsExtensions                   | 4.3.0.0 | v4.0.30319 | C:\Program Fi |
| MFUpdate                           | 4.3.0.0 | v4.0.30319 | C:\Program Fi |
| MFWsStack                          | 4.3.0.0 | v4.0.30319 | C:\Program Fi |
| Microsoft.SPOT.Graphics            | 4.3.0.0 | v4.0.30319 | C:\Program Fi |
| Microsoft.SPOT.Hardware            | 4.3.0.0 | v4.0.30319 | C:\Program Fi |
| Microsoft.SPOT.Hardware.OneWire    | 4.3.0.0 | v4.0.30319 | C:\Program Fi |
| Microsoft.SPOT.Hardware.PWM        | 4.3.0.0 | v4.0.30319 | C:\Program Fi |
| Microsoft.SPOT.Hardware.SerialPort | 4.3.0.0 | v4.0.30319 | C:\Program Fi |
| Microsoft.SPOT.Hardware.Usb        | 4.3.0.0 | v4.0.30319 | C:\Program Fi |
| Microsoft.SPOT.Ink                 | 4.3.0.0 | v4.0.30319 | C:\Program Fi |

63. נוסיף את ה usingים הנדרשים בקובץ Class1.cs:

using Microsoft.SPOT.Hardware; using System.Threading;

64. נלחץ מקש ימני על הפרויקט DC\_Motor\_Library ונבחר את האפשרות 64

. אבור אובייקט המנוע DLL הקובץ

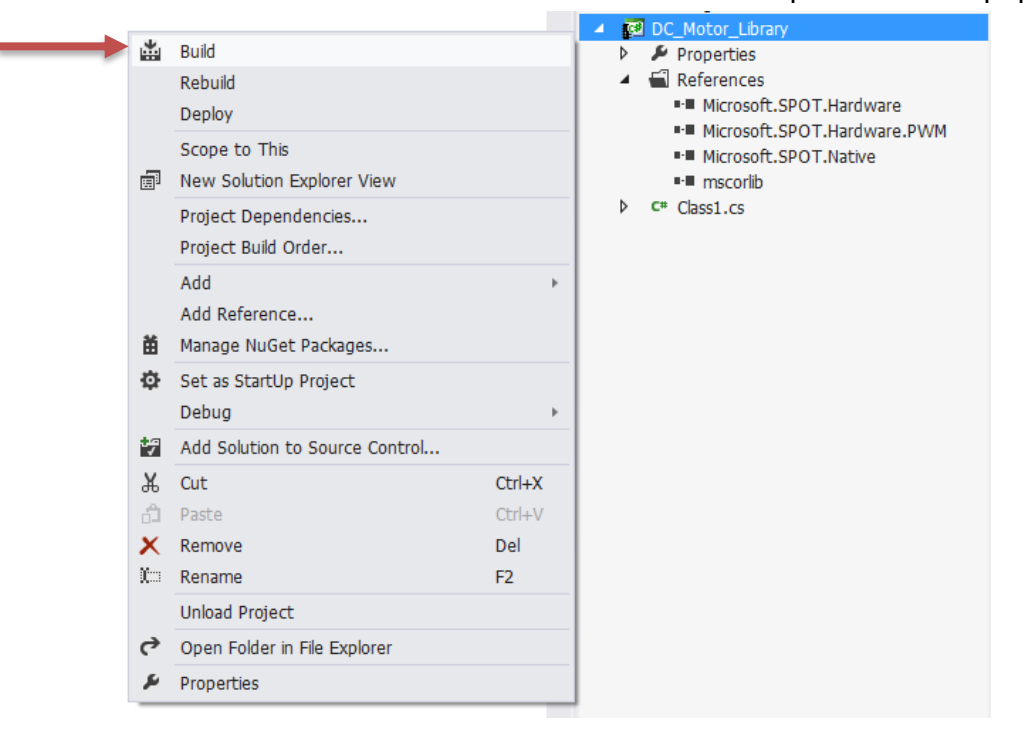

65. בחלונית ה Output שתוצג ניתן יהיה ליראות את הסיום המוצלח של הפעולה:

Build: 1 succeeded, 0 failed, 0 up-to-date, 0 skipped ====== כל הזכויות שמורות. אין להעביר לצד שלישי ללא אישור בכתב מהחברה.

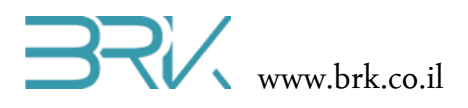

66. בשלב זה יש להוסיף קובץ DLL זה ל References של הפרויקט Advanced\_DC\_Motor

(IDC\_Motor\_Library של Advanced\_DC\_Motor של References (ו**לא** של DC\_Motor\_Library), נלחץ מקש ימני על מקש ימני על Reference שלים שנוצר שהנתיב אליו נבחר את האופציה Add reference ובלשונית צרשהנית שנוצר שהנתיב אליו מופיע בחלונית ה Output בשורה שלפני ההודעה על הסיום המוצלח של פעולת ה Build. לדוגמא:

DC\_Motor\_Library -> C:\Users\User\Documents\Visual Studio2012\Projects\
Advanced\_DC\_Motor\DC\_Motor\_Library\bin\Debug\DC\_Motor\_Library.dll

088. נשנה את ה using בתוך הקובץ Program.cs המפנה לאובייקט המנוע בתוך הפרויקט 68. נשנה את ה using using DC\_Motor\_Lib;) Advanced\_DC\_Motor המפנה לאובייקט המנוע (using DC\_Motor\_Lib;) Advanced\_DC\_Motor הנלקח מתוך קובץ DLL שה reference אליו צורף לפרויקט. שימו לב שבזמן ההקלדה סביבת הפיתוח עוזרת ומשלימה את השם המתאים.

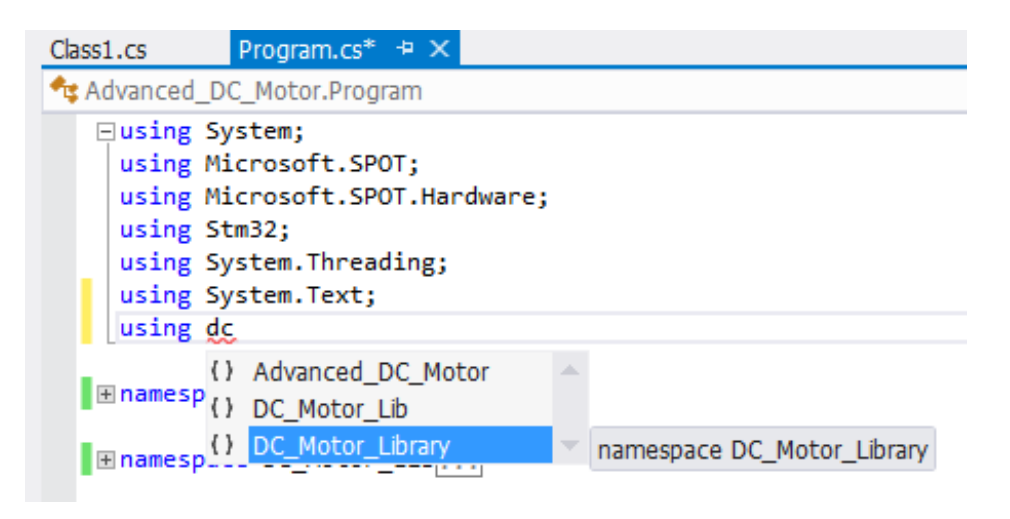

- 69. נשנה את סדרי פעולת ה Build של ה solution בכדי שקודם הפעולה תתבצע על הפרויקט המכיל את אובייקט המנוע והיוצר את קובץ ה DLL ורק לאחר מכן הפעולה תתבצע על הפרויקט המשתמש בקובץ זה.
- ובתפריט שתפתח נבחר את solution . לשם כך, נלחץ עם המקש הימני של העכבר על ה האפשרות ...Project Build Order..

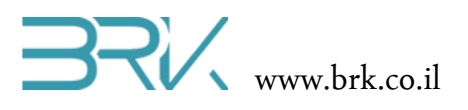

|         |                                                                                                    | -      | Solution Exp     | olorer 📼 🖛 🕈 🗙                                                                                                    |
|---------|----------------------------------------------------------------------------------------------------|--------|------------------|----------------------------------------------------------------------------------------------------|
|         |                                                                                                    |        | 004              | `⊙ - ₽ 🗇 🕨 🟳                                                                                                    |
|         |                                                                                                    | ÷      | Search Solu      | tion Explorer (Ctrl+;)                                                                                                    |
|         | Build Solution<br>Rebuild Solution<br>Deploy Solution<br>Run Code Analysis on Solution<br>Clean Solution<br>Configuration Manager<br>Manage NuGet Packages<br>Enable NuGet Package Restore<br>New Solution Explorer View | F      | 7<br>Ctrl+Alt+F7 | Advanced_DC_Motor' (2 projects)<br>anced_DC_Motor<br>operties<br>aferences<br>DC_Motor_Library<br>Microsoft.SPOT.Hardware<br>Microsoft.SPOT.Hardware.PWM<br>Microsoft.SPOT.Native<br>mscorlib<br>PU.cs<br>ogram.cs<br>Jotor_Library |
|         | Project Dependencies<br>Project Build Order<br>Add                                                                                                    |        | Þ                | operties<br>eferences<br>ass1.cs                                                                                                    |
|         | Set StartUp Projects<br>Add Solution to Source Control                                                                                                    |        |                  | -                                                                                                    |
| a<br>Io | Paste<br>Rename                                                                                                    | C<br>F | Ctrl+V<br>2      |                                                                                                    |
| رې<br>م | Open Folder in File Explorer<br>Properties                                                                                                    |        |                  |                                                                                                    |

התבצעה קודם על Build התלון המופיע בתצלום, בו ניתן לראות שעד כה פעולת ה DC\_Motor\_Library ורק לאחר מכן על הפרויקט Advenced\_DC\_Motor.

| Project Dependencies                                | 2     | x  |
|-----------------------------------------------------|-------|----|
| Dependencies Build Order                            |       |    |
| P <u>r</u> ojects build in this order:              |       |    |
| Advanced_DC_Motor<br>DC_Motor_Library               |       |    |
| Use the Dependencies tab to change the build order. |       |    |
| ОК                                                  | Cance | el |

V מאחר ואנו רוצים לשנות מצב זה, נלחץ עם העכבר על הלשונית Dependencies ונסמן. בתוך התיבה של DC\_Motor\_Library כמתואר בתצלום הבא:

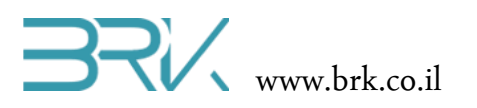

| Project Dependencies     | ? <mark>x</mark> |
|--------------------------|------------------|
| Dependencies Build Order |                  |
| P <u>r</u> ojects:       |                  |
| Advanced_DC_Motor        | •                |
| Depends on:              |                  |
| ✓ DC_Motor_Library       |                  |
|                          |                  |
|                          |                  |
|                          |                  |
|                          |                  |
|                          |                  |
|                          |                  |
|                          |                  |
|                          |                  |
| ОК                       | Cancel           |
|                          |                  |

# .73 נחזור בחזרה ללשונית Build Order ונראה שסדר הפרויקטים השתנה.

| Project Dependencies                                | ? X    |
|-----------------------------------------------------|--------|
| Dependencies Build Order                            |        |
| P <u>r</u> ojects build in this order:              |        |
| DC_Motor_Library<br>Advanced_DC_Motor               |        |
|                                                     |        |
|                                                     |        |
|                                                     |        |
|                                                     |        |
|                                                     |        |
|                                                     |        |
| Use the Dependencies tab to change the build order. |        |
| ОК                                                  | Cancel |

DLL של הפרויקט היוצר את ה. Net Micro Framework לבסוף נחליף את הגרסה של Net Micro Framework. לבסוף נחליף את הגרסה לע. ל 4.3 ל 4.2 ל 4.2 הנתמכת ע"י ערכת הפיתוח. נעשה זאת ע"י סניסה למאפייני הפרויקט (DC\_Motor\_Library) וביצוע השינוי המדובר בלשונית ה Application, כמתואר בתצלום הבא:

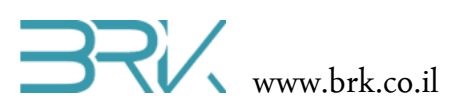

| DC_Motor_Library + × Class1.cs | Program.cs                                                                                                    |                                                                                    |
|--------------------------------|----------------------------------------------------------------------------------------------------|------------------------------------------------------------------------------------|
| Application<br>Build           | Configuration: N/A   Platfo                                                                                                    | orm: N/A 👻                                                                         |
| Build Events                   | Assembly name:                                                                                                    | Default namespace:                                                                 |
| Debug                          | DC_Motor_Library                                                                                                    | DC_Motor_Library                                                                   |
| Resources                      | Target framework:                                                                                                    | Output type:                                                                       |
| Reference Paths                | .NET Micro Framework 4.3                                                                                                    | Class Library 👻                                                                    |
| .NET Micro Framework           | .NET Micro Framework 3.0<br>.NET Micro Framework 4.0<br>.NET Micro Framework 4.1<br>.NET Micro Framework 4.2<br>.NET Micro Framework 4.3<br>Install other frameworks<br>Specify how application resources will be managed:<br>Icon and manifest<br>A manifest determines specific settings for an applic to on the list<br>Icon: | Assembly Information<br>plication. To embed a custom manifest, first add<br>below. |
|                                | (Default Icon)<br>Manifest:<br>Embed manifest with default settings<br>Resource file:                                                                                                    | <ul> <li></li> <li></li> </ul>                                                     |

.75. יפתח חלון הבא המתריע על כך שהשינויים שלא שמורים יעבדו. יש ללחוץ על לחצן "כן".

| Target Fra | mework Change                                                                                                    |
|------------|----------------------------------------------------------------------------------------------------|
| 2          | Changing the Target Framework requires that the current project<br>be closed and then reopened.<br>Any unsaved changes within the project will be automatically saved.<br>Changing Target Framework may require manual modification of<br>project files in order to build. |
| project?   |                                                                                                    |
|            | עזרה לא כו                                                                                                    |

- 76. יש לצרוב את התוכנה לבקר ולוודא שהיא פועלת בדיוק באותו אופן כפי שזה היה עם אובייקט המנוע הממוקם בתוך הפרויקט ולא מחוצה לו.
- DC\_Motor\_Lib של namespace את כל ה אחר ביצוע האימות וכל הבדיקות, ניתן למחוק את כל ה שבתוך קובץ ה Program.cs שבתוך קובץ ה Advanced\_DC\_Motor שבפרויקט שימוש כלל.
- ולהרחיב את constructors, properties, methods ולהרחיב את המחלקה כראות עינכם.
  - 79. על דרך יצירת ספריה זו, ניתן ליצור ספריות נוספות עבור כל רכיב הקיים בשוק.
    - 80. בהצלחה ושתהיה עבודה פורייה!